# Anleitung für die Nutzung Schulmediathek Hamburg

## Anmelden

## Wie geht die Anmeldung für Lehrkräfte?

Jede/r pädagogisch Tätige in der Schule erhält üblicherweise über das Schulbüro/Medienverantwortliche/n eine persönliche Zugangsnummer (Lehrer-ID) mit der das Einloggen in die Schulmediathek ermöglicht wird.

Sie haben drei Möglichkeiten, auf die Schulmediathek zuzugreifen.

- 1. Anmeldung mit Lehrer-ID (ohne Registrierung/Personalisierung)
- 2. Anmeldung mit E-Mail-Adresse (mit Registrierung/Personalisierung)
- 3. Zugriff über EduPort

Bei den beiden Varianten mit der Anmeldung direkt über die Schulmediathek haben Sie die Möglichkeit Medien downzuladen, auf Lehrermaterialien zuzugreifen, können Medienlisten erstellen oder Zugänge für Schülerinnen und Schülern (SuS) einrichten, um altersgerecht Filme im Unterricht einzusetzen.

### 1. Anmeldung mit Lehrer-ID (ohne Registrierung/Personalisierung)

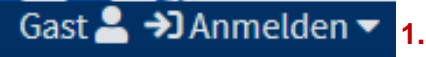

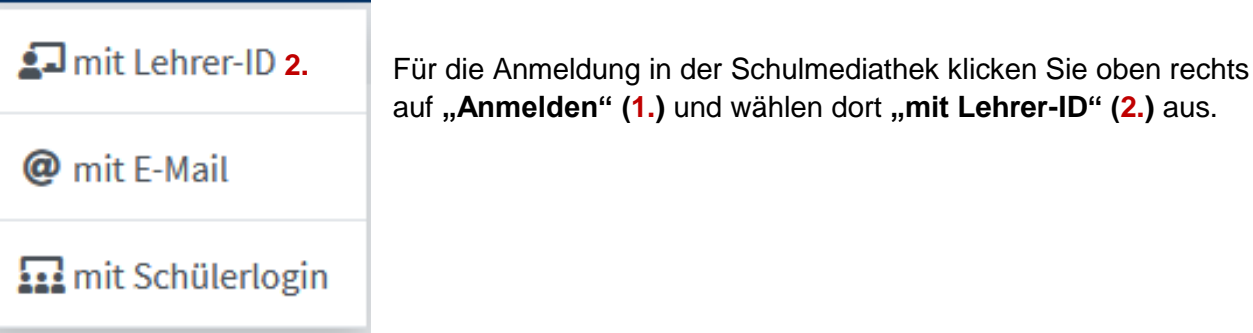

| Anmeldung mit Lehrer-ID:                               | 8        |  |
|--------------------------------------------------------|----------|--|
| Lehrer-ID <b>3.</b>                                    |          |  |
| Mit dem Login erkennen Sie die Nutzungsbedingungen an. | Anmelden |  |

Tragen Sie nun im Feld **"Lehrer-ID"** (**3**.) Ihren Zugangscode ein, den Sie über das Schulbüro/Medienverantwortliche(n) erhalten haben.

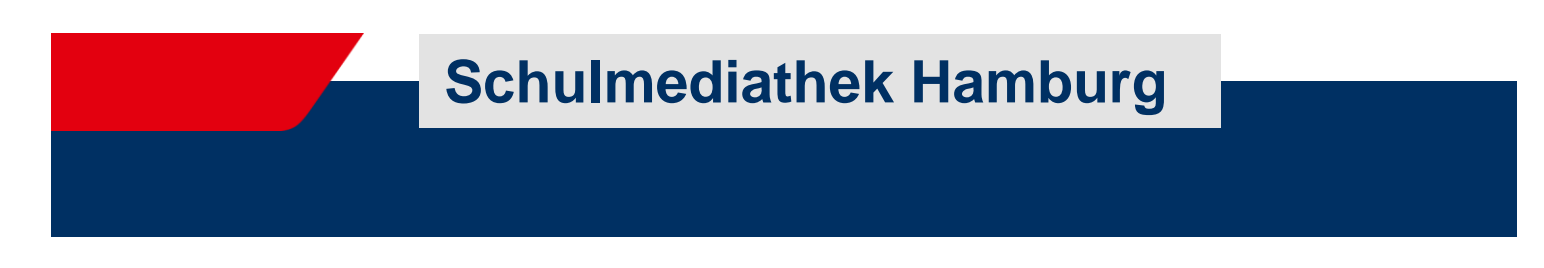

## 2. Anmeldung mit E-Mail-Adresse (mit Registrierung/Personalisierung)

Falls Sie die Schulmediathek lieber personalisiert und mit einem selbstgewählten Passwort nutzen möchten, können Sie Ihr Benutzerkonto bearbeiten. Zur Registrierung/Personalisierung gehen Sie erst einmal wie oben bei der Anmeldung mit Lehrer-ID vor.

| Gast 💄 커 Anmelden 🔻                | 1.                                                                                                    |
|------------------------------------|----------------------------------------------------------------------------------------------------|
| 🛃 mit Lehrer-ID 2.                 | Für die Anmeldung in der Schulmediathek klicken Sie oben rechts auf " <b>Anmelden" (1.)</b> und wählen dort " <b>mit Lehrer-ID" (2.)</b> aus. |
| @ mit E-Mail                       |                                                                                                    |
| 🖬 mit Schülerlogin                 |                                                                                                    |
|                                    |                                                                                                    |
| Kein Name angegeben 🚑 🔻            | 3.                                                                                                    |
| <b>Lo</b> Einstellungen <b>4</b> . | Klicken Sie nun Sie oben rechts auf den Pfeil (3.). Unter "Einstel                                                                            |
| 🖵 LTI-Zugang (Moodle, etc)         | iungen" (4.) naben die Woglichkeit, Ihren Zugang zu bearbeiten                                                                                |
| C→ Abmelden                        |                                                                                                    |

Jetzt können Sie Ihre persönlichen Daten, wie z. B. E-Mail-Adresse (1.), Vorname(2.), Nachname (3.) und das Passwort (4.) eingeben. Die Felder "Straße" (5.) und "Ort" (6.) können frei bleiben.

ein Name angegeben 🚨 🔻

| Bearbeitung Ihres Nutzerkontos |                      |  |
|--------------------------------|----------------------|--|
|                                |                      |  |
| Ihre                           | e persönlichen Daten |  |
| Gültige E-Mail-Adresse         |                      |  |
| 2 E-Mail: 1                    |                      |  |
| Vorname                        |                      |  |
| ☑ Vorname: 2.                  |                      |  |
| Nachname                       |                      |  |
| ☑ Nachname: <b>3.</b>          |                      |  |
| Straße                         |                      |  |
| ☑ Strasse: 5.                  |                      |  |
| Ort                            |                      |  |
| ☑ Ort: <b>6.</b>               |                      |  |
| Ihr Zugangspasswort            |                      |  |
| 2 Passwort: ****** 4.          |                      |  |

## 3. Zugriff über EduPort

Alternativ kann auch über EduPort (<u>https://eduport.hamburg.de/</u>) auf die Schulmediathek zugegriffen werden. Hier ist allerdings nur das Abspielen ohne Zugriff auf die Lehrermaterialien und Download möglich.

## Ich habe meinen Zugang vergessen

### Zugangsnummer (Lehrer-ID)

Wenn Sie Ihre Zugangsnummer unwiderruflich verloren haben und Ihr Zugang ist nicht personalisiert, wenden Sie sich an die/den zuständigen Medienverantwortliche/n in Ihrer Schule. Dort erhalten Sie neue Zugangsdaten.

#### Passwort vergessen

Wenn Sie sich mit Ihrer E-Mail-Adresse registriert haben, können Sie im Anmeldefenster unter dem Button Login die Funktion "Passwort vergessen" (1.) aufrufen. In dem sich nun öffnenden Fenster geben Sie Ihre registrierte E-Mail-Adresse (2.) ein und klicken auf "Link zusenden" (3.). Sie erhalten einen Link von Antares, unter dem Sie das Passwort ändern können.

| Anmeldung mit E-Mail-Adresse:                             | 8             |
|-----------------------------------------------------------|---------------|
| E-Mail-Adresse:                                           |               |
| E-Mail-Adresse                                            |               |
| Passwort:                                                 |               |
| Passwort 1.                                               |               |
| Passwort vergessen?                                       |               |
| Mit dem Login erkennen Sie die Nutzungsbedingungen an.    | Anmelden      |
|                                                           |               |
| Passwort vergessen:                                       | 8             |
| Bitte geben Sie Ihre Email-Adresse an:                    |               |
| Email-Adresse <b>2</b> .                                  |               |
|                                                           | 3.            |
| Mit dem Login erkennen Sie die Nutzungsbedingungen<br>an. | Link zusenden |

## Wie geht die Anmeldung für Schülerinnen und Schüler?

Lehrkräfte haben die Möglichkeit, Schülerinnen und Schülern individuelle Zugänge zu geben, ohne dass dafür personenbezogene Daten der Schülerinnen und Schüler erfasst werden müssen. Die erstellten Zugänge sind für alle Lehrkräfte an der Schule sichtbar, so dass nicht jede Lehrkraft für dieselbe Klasse Zugänge generieren muss, sondern bereits vorhandene Zugänge einer Klasse verwenden kann, so dass die Schülerinnen und Schüler einer Klasse nur eine Zugangscode verwenden müssen für verschieden Fächer. Die Zugänge für Schülerinnen und Schüler sind mit einem Schuljahr Gültigkeit vorbelegt. Sie können diesen Zeitraum nach Bedarf verändern. Schülerinnen und Schüler können mit diesem Zugang Medien abspielen, die von ihren Lehrkräften in Medienlisten zusammengestellt und freigegeben wurden.

### Zugänge für Schülerinnen und Schüler erstellen

Zur Erstellung der Schülerzugänge gehen Sie wie folgt vor:

- 1. Klicken Sie auf "Schülerzugänge"
- Erzeugen Sie eine Klasse/Lerngruppe. Hierfür vergeben Sie einen Namen, z. B. "Klasse 1b" und
- 3. klicken auf "Erzeugen"
- 4. Wählen Sie bei Bedarf eine "Lerngruppe" (Klassenstufe) aus
- 5. Geben Sie ggfs. ein anderes "Ablaufdatum" ein.
- 6. Tragen Sie nun die Anzahl der zu erzeugenden Zugänge ein
- 7. Klicken Sie auf "neue Zugänge erzeugen"
- Personalisieren Sie die Zugänge, indem Sie einen Namen eintragen, um einen Überblick zu behalten

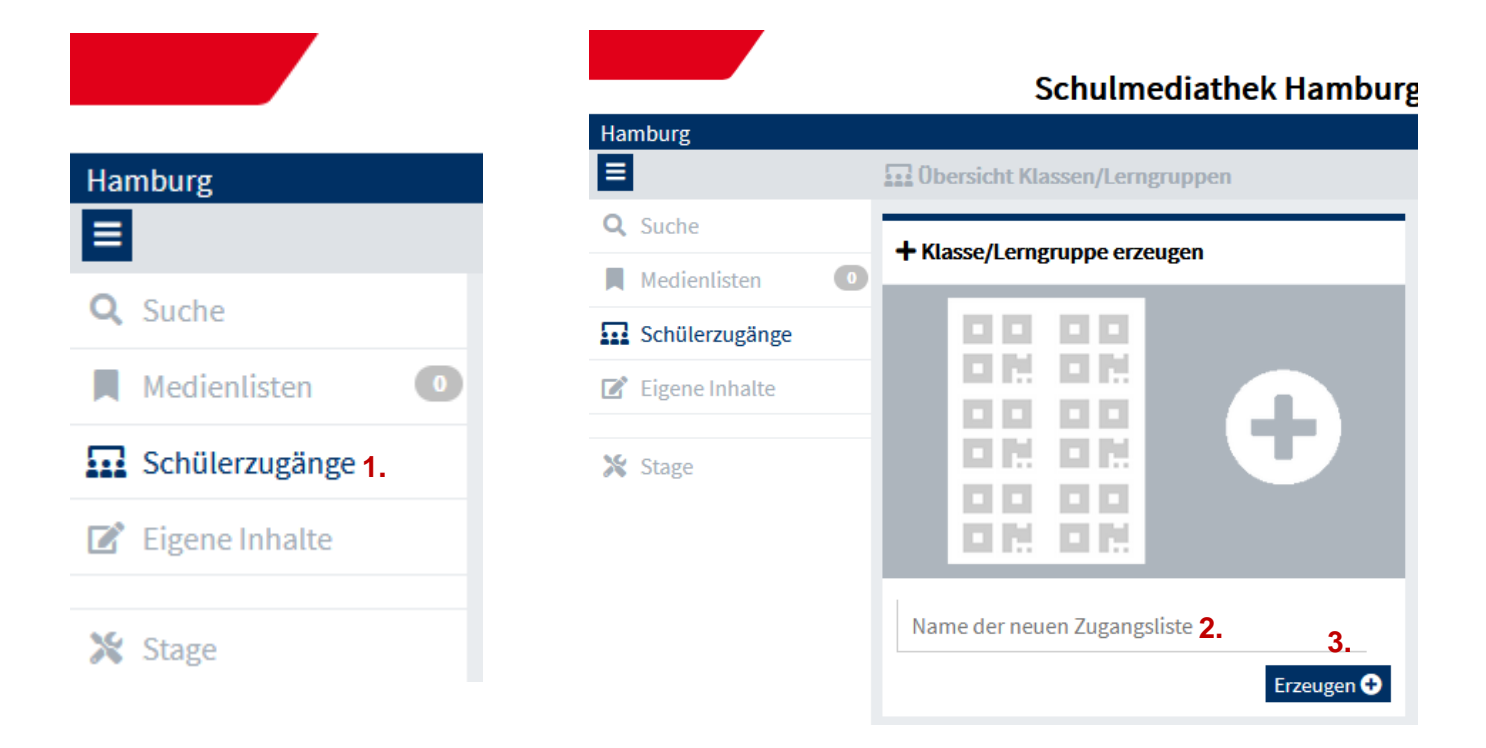

**Schulmediathek Hamburg** 

| Hamburg                 |                                                                                                    |                                                                            | Ke                                                               |                                                           |
|-------------------------|----------------------------------------------------------------------------------------------------|----------------------------------------------------------------------------|------------------------------------------------------------------|-----------------------------------------------------------|
| E                       | Klasse 1b"                                                                                                    |                                                                            |                                                                  |                                                           |
| <b>Q</b> , Suche        | Sonstige Lerngruppe 4.                                                                                         | Ablauf: 🗹 31.0                                                             | <sup>7.2023</sup> <b>5.</b>                                      |                                                           |
| Medienlisten            | Recherche aller Medien erlauben 🗹                                                                              |                                                                            |                                                                  |                                                           |
| Schülerzugänge          | Hinweise zur Klasse/Lerngruppe:                                                                                |                                                                            |                                                                  |                                                           |
| 🗹 Eigene Inhalte        | ď                                                                                                    |                                                                            |                                                                  |                                                           |
| 💥 Stage                 | Edu-Ids Klassen                                                                                                | regal                                                                      |                                                                  |                                                           |
|                         | Liste exportieren                                                                                              | Liste drucken                                                              | Ausge                                                            |                                                           |
|                         | Zugänge erzeugen                                                                                               |                                                                            |                                                                  |                                                           |
|                         |                                                                                                    |                                                                            |                                                                  |                                                           |
|                         | 100003-223                                                                                                    |                                                                            |                                                                  |                                                           |
|                         | 127 <b>1</b> -163                                                                                              |                                                                            |                                                                  |                                                           |
|                         |                                                                                                    | 2                                                                          |                                                                  |                                                           |
|                         | 1.521 C.222                                                                                                    | 2                                                                          |                                                                  |                                                           |
|                         | 10127-5473                                                                                                    | T                                                                          |                                                                  |                                                           |
|                         |                                                                                                    | ne.                                                                        |                                                                  |                                                           |
|                         | o <b>6.</b>                                                                                                    | \$                                                                         |                                                                  |                                                           |
|                         | + neue Zugänge erzeugen                                                                                        | 7.                                                                         |                                                                  |                                                           |
|                         |                                                                                                    |                                                                            |                                                                  |                                                           |
| Zugänge erzeugen        | Zugang #1                                                                                                    | Zugang #2                                                                  | Zugang #3                                                        |                                                           |
|                         | 1000                                                                                                    |                                                                            |                                                                  |                                                           |
|                         | 8                                                                                                    |                                                                            |                                                                  |                                                           |
|                         |                                                                                                    |                                                                            |                                                                  |                                                           |
| 222342                  | 02                                                                                                    |                                                                            |                                                                  |                                                           |
|                         | 2                                                                                                    |                                                                            |                                                                  |                                                           |
|                         |                                                                                                    |                                                                            |                                                                  |                                                           |
|                         | https://www.schulmediathek.ha                                                                                  | mburg.d https://www.schulme                                                | diathek.hamburg.d https://wv                                     | w.schulmediathek.hamburg                                  |
| 0 + neue Zugänge erzeug | <ul> <li>https://www.schulmediathek.ha</li> <li>Klasse/Lerngruppe: Klasse 1b<br/>Ablauf: 31.07.2023</li> </ul> | mburg.d https://www.schulme<br>Klasse/Lerngruppe: Kl<br>Ablauf: 31.07.2023 | diathek.hamburg.d https://ww<br>asse 1b Klasse/Ler<br>Ablauf: 31 | w.schulmediathek.hamburg<br>ngruppe: Klasse 1b<br>07.2023 |

Es ist jederzeit möglich, für eine erstellte Klasse/Lerngruppe weitere Zugänge zu erzeugen. Hierfür geben Sie wieder die gewünschte Anzahl der zu erzeugenden Zugänge ein und klicken Sie auf **"neue Zugänge erzeugen".** 

Machen Sie bitte nachdrücklich darauf aufmerksam, dass die Zugangsdaten nicht weitergegeben werden dürfen und dass im schlimmsten Fall straf- und zivilrechtliche Verfolgung bei Urheberrechtsverstößen drohen können.

### Schülerzugänge löschen

Sie haben die Möglichkeit, die ganze Klasse/Lerngruppe zu löschen oder nur einzelne Zugänge.

#### ganze Klasse/Lerngruppe löschen

Wählen Sie die zu löschende Klasse/Lerngruppe aus, klicken auf "Lerngruppe löschen" und bestätigen Sie den Vorgang.

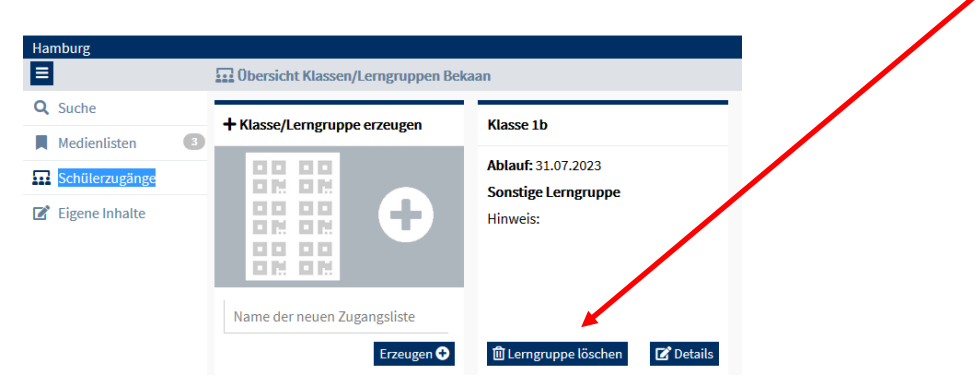

#### einzelne Zugänge löschen

- 1. Klicken Sie auf "Details" der zu löschenden Klasse/Lerngruppe.
- 2. Wählen Sie den bzw. die zu löschenden Zugänge aus.
- 3. Klicken Sie auf "Ausgewählte Zugänge löschen" und bestätigen Sie den Vorgang.

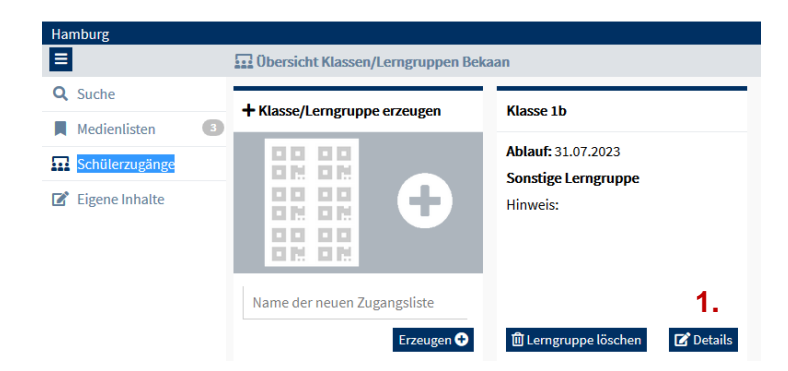

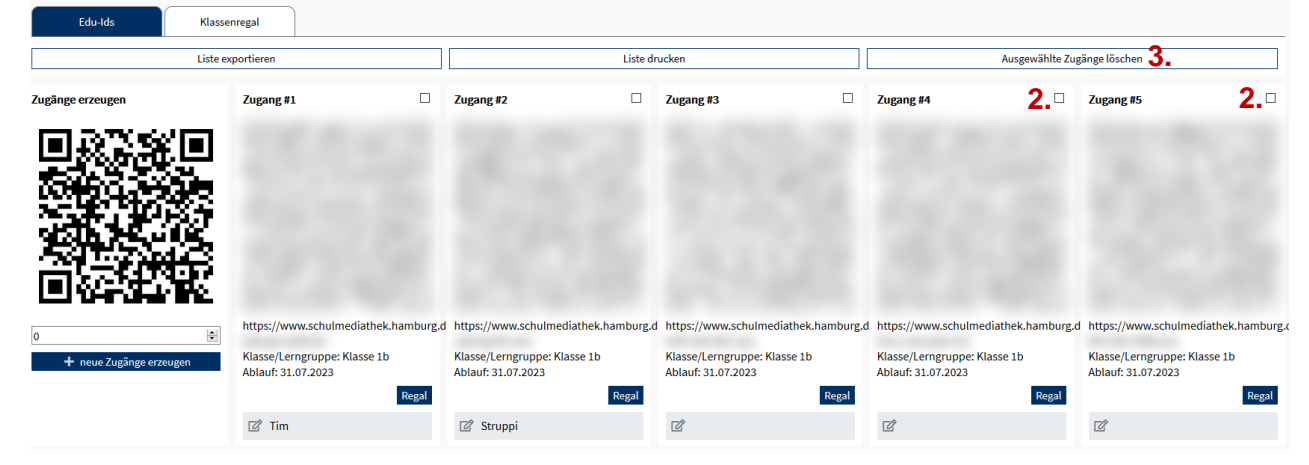

## **Recherchieren von Medien**

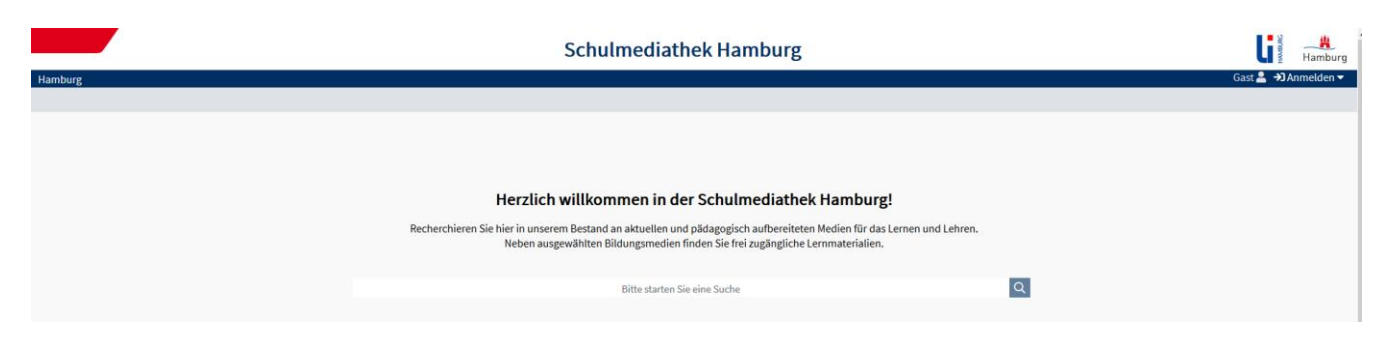

Die Schulmediathek bietet Ihnen über die Suchfunktion einen schnellen Überblick über das vorhandene Medienangebot. Diese Suche ist ohne Anmeldung möglich. Für alle weiteren Funktionen wie das Abspielen, das Downloaden oder das Erstellen von Medienlisten ist eine Anmeldung mit Zugangscodes (Lehrer-ID oder E-Mail-Adresse für Lehrkräfte (s S.1) erforderlich. Schülerinnen und Schüler benötigen einen Schülerzugang (s. S.4), um Medien abspielen zu können.

Nach der Eingabe eines Suchbegriffs werden alle vorhandenen Medien zu diesem Begriff aufgelistet. In unserem Beispiel wurde **"Kakao**" gesucht und 29 Treffer gefunden.

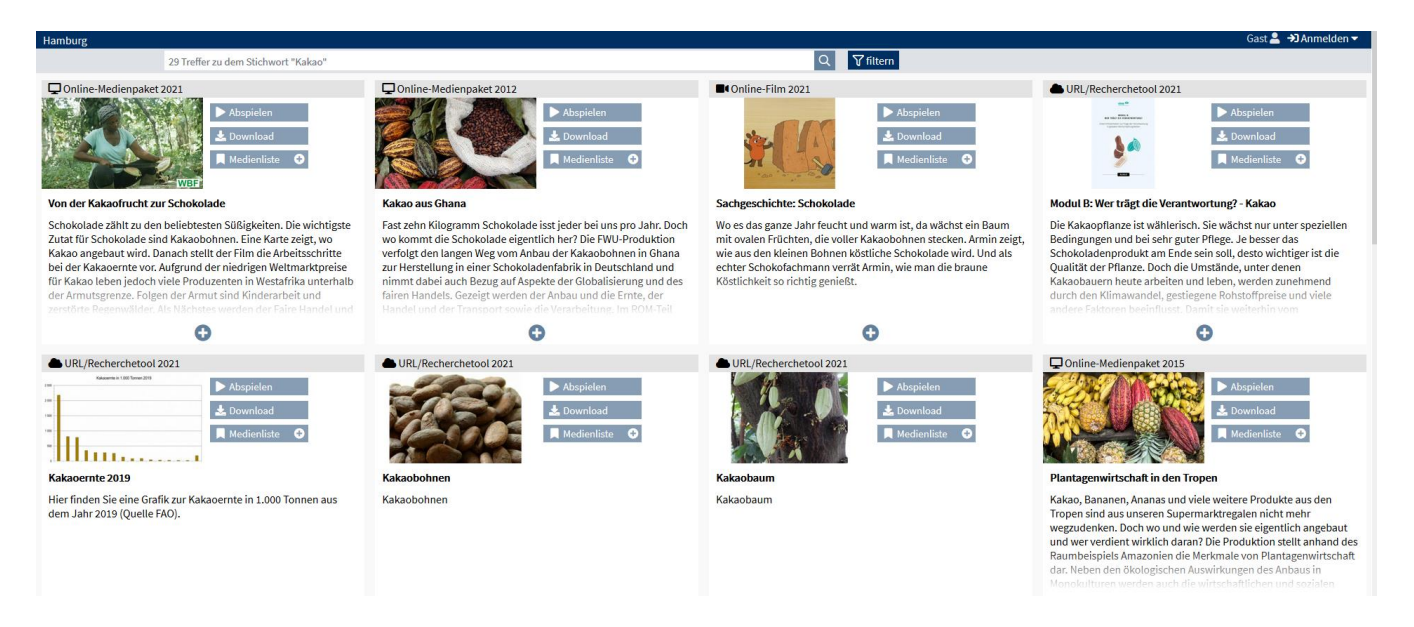

### Filterleiste

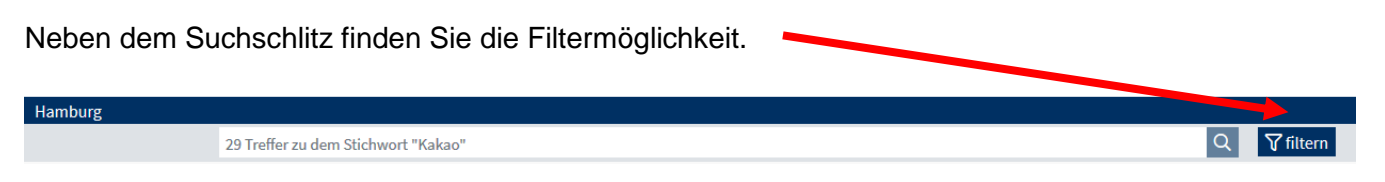

Hier ist eine Filterung der Suchergebnisse nach Medienart, Fach, Sprache, Adressat oder Lizenz möglich. Je nach gefundenem Medienangebot enthalten diese Filter unterschiedliche Kategorien.

| <b>T</b> Sucherge | ebnis filt | ern                                                   |                              |                                                                      |     |                                                                                                    | 29 😢                                                            |
|-------------------|------------|-------------------------------------------------------|------------------------------|----------------------------------------------------------------------|-----|----------------------------------------------------------------------------------------------------|-----------------------------------------------------------------|
| Medienart         | ten        |                                                       | Oalle Okeine                 | Fächer                                                               |     |                                                                                                    |                                                                 |
| -4<br>-8<br>-17   |            | Online-Him<br>Online-Medienpaket<br>URL/Recherchetool | 4<br>8<br>17                 | -2<br>-0<br>-3<br>-0<br>-0<br>-0<br>-0<br>-2<br>-0<br>-1<br>-1<br>-0 |     | Erdande/Geographie<br>Positivi<br>Grundschulmedium<br>Emite<br>Wittschaltswissenschaften<br>Wittschaltswissenschaften<br>Biologie<br>Deutsch<br>Geschichte<br>Poglie<br>Physik<br>Arbeitstehre | 13<br>12<br>3<br>6<br>7<br>1<br>4<br>4<br>6<br>1<br>1<br>1<br>1 |
| Sprachen          |            |                                                       | <b>O</b> alle <b>O</b> keine | Adressa                                                              | ten |                                                                                                    | O alle O keine                                                  |
| -22<br>-0         |            | Deutsch<br>Deutsch (Untertitel)                       | 25<br>3                      | -0<br>-1<br>-0<br>-0<br>-0                                           |     | Sekundarstufe I<br>Sekundarstufe II<br>Erwachsenenbildung<br>Grundschule<br>Berufsbildende Schule<br>Sonderpädagogische Förderung                                                              | 7<br>9<br>1<br>1<br>1<br>1                                      |
| Lizenzen<br>-29   |            | D Streaming+                                          | ■ alle                       |                                                                      |     |                                                                                                    |                                                                 |
|                   |            |                                                       |                              |                                                                      |     |                                                                                                    | TFilter anwenden (29)                                           |

In unserem Beispiel sind alle Suchfilter enthalten.

Um das Ergebnis zu verfeinern, ist es möglich, einzelne Unterkategorien auszublenden durch einen Klick auf den Regler neben der Zahl.

Nach der Übernahme der Einstellung werden nur noch die ausgewählten Medien angezeigt.

#### Datenblatt

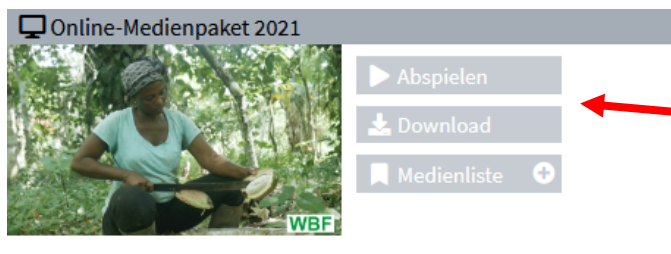

#### Von der Kakaofrucht zur Schokolade

Schokolade zählt zu den beliebtesten Süßigkeiten. Die wichtigste Zutat für Schokolade sind Kakaobohnen. Eine Karte zeigt, wo Kakao angebaut wird. Danach stellt der Film die Arbeitsschritte bei der Kakaoernte vor. Aufgrund der niedrigen Weltmarktpreise für Kakao leben jedoch viele Produzenten in Westafrika unterhalb der Armutsgrenze. Folgen der Armut sind Kinder weit und zerstörte Regenwälder. Als Nächstes werden der Faire Handel und Jedes gefundene Medium auf einem Datenblatt dargestellt.

Über die Funktionsleiste neben dem Medium kann sofort eine Aktion ausgelöst werden.

Zu dem Vorschaubild gibt es zusätzlich eine Kurzbeschreibung des Mediums. Durch Klick auf das "+" am unteren Bildrand werden weitere Informationen eingeblendet.

#### Abspielen

Durch einen Klick auf den Button **"Abspielen"** startet das Medium. Für diese Funktion ist eine vorherige Anmeldung entweder mit dem Zugangscode oder der E-Mail erforderlich.

Das Film-Fenster muss über das rote Kreuz am rechten Bildrand geschlossen werden.

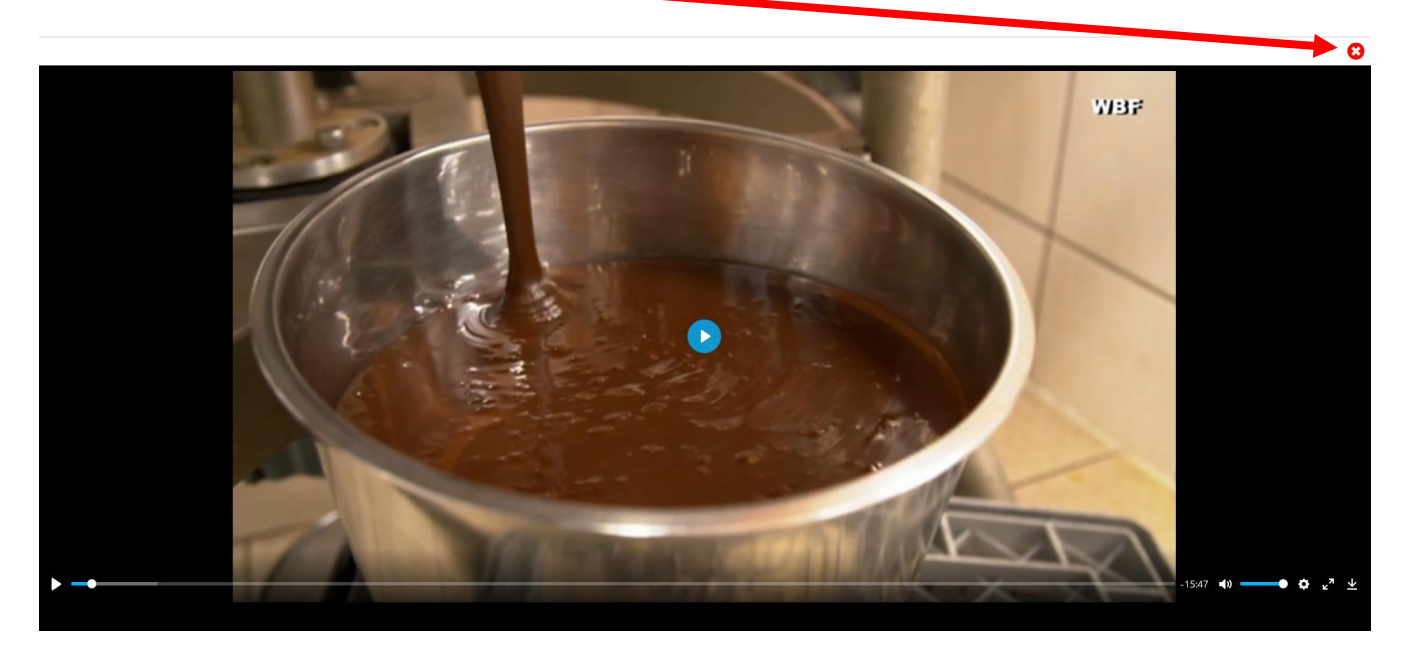

#### Download

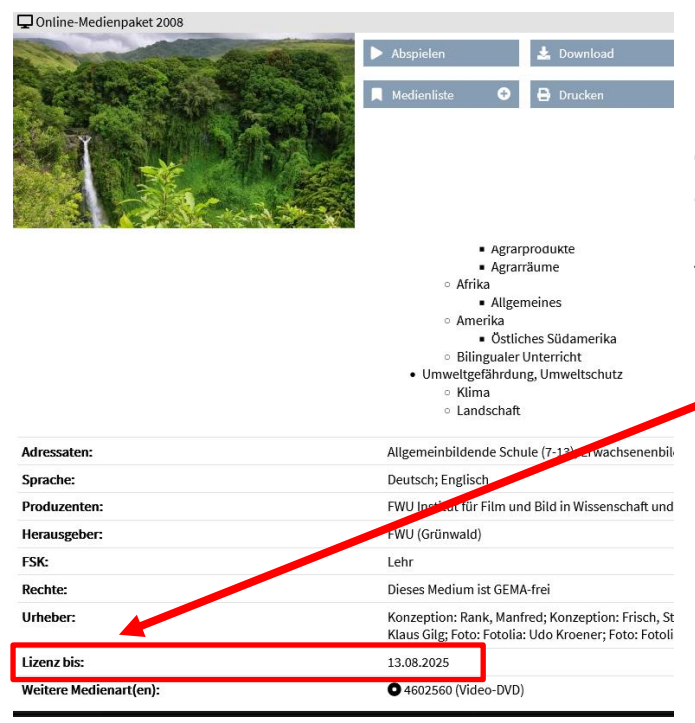

Der "**Download**" steht abhängig von den Lizenzbedingungen der Medienanbieter zur Verfügung. Bei einem Download und der weiteren Verwendung müssen unbedingt die Lizenzlaufzeiten beachtet werden, um keinen Verstoß gegen das Urheberrecht zu begehen. Die Lizenzlaufzeit ist zu finden unter "**Lizenz bis...** "

#### Medienliste

Mit Medienlisten lassen sich themenspezifische Mediensammlungen für Ihre Schülerinnen und Schüler erstellen.

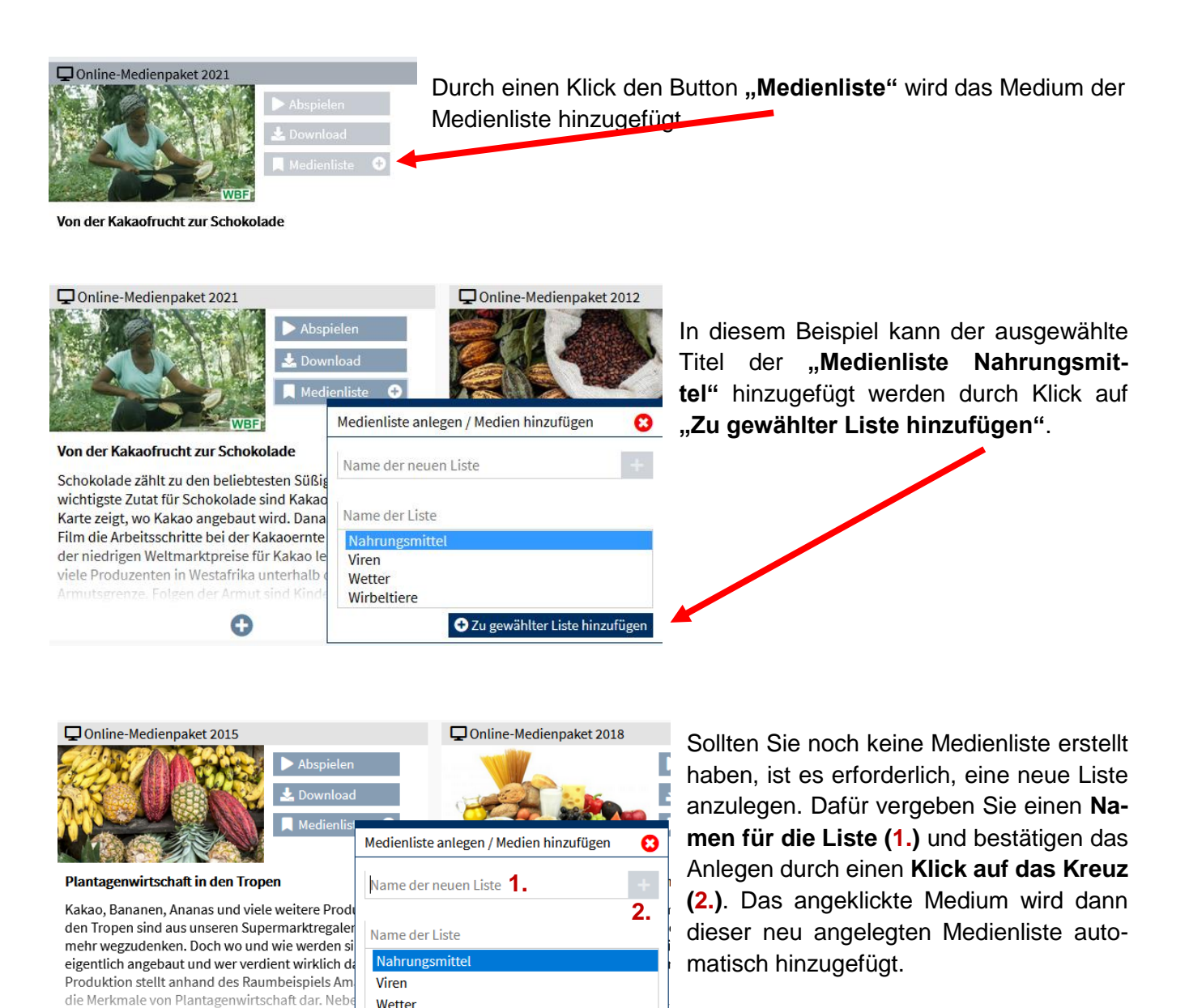

🛨 Zu gewählter Liste hinzufügen

Wirbeltiere

Θ

Das Entfernen von Titeln von der Medienliste erfolgt durch einen Klick auf das rote Minuszeichen.

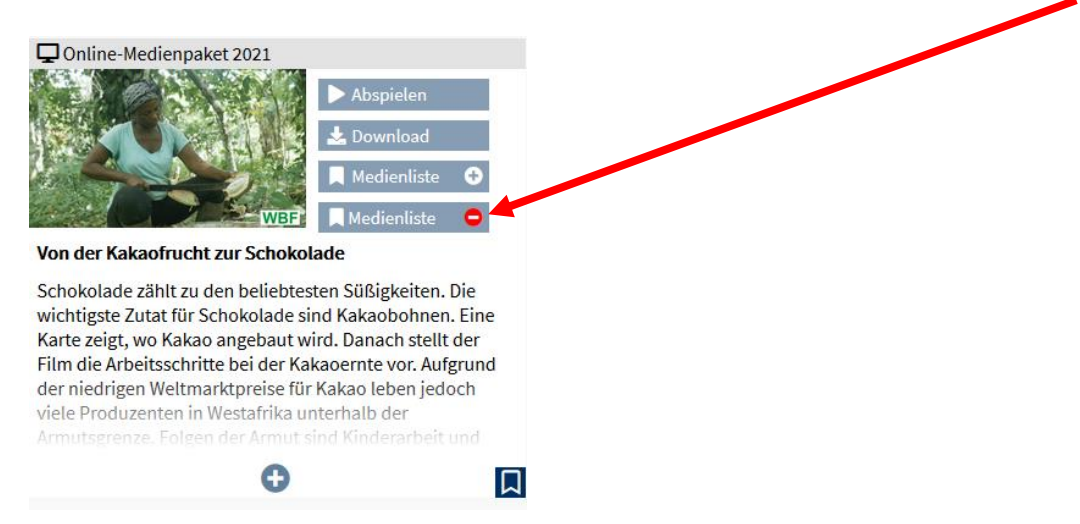

Gabriele Bekaan Landesinstitut für Lehrerbildung und Schulentwicklung (LI) Freie und Hansestadt Hamburg Behörde für Schule und Berufsbildung

Hamburg, August 2022